## Настройка и установка

## Программы для ЭВМ: SHBP Multiplexor Версия 1.0

### Установка программного обеспечения SHBP Multiplexor Версия 1.0

Запустите дистрибутив ПО

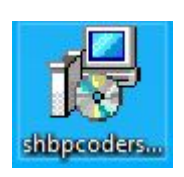

Выберите язык установки

| 17 | Выберите язык, который бу<br>в процессе установки. | /дет использован |
|----|----------------------------------------------------|------------------|
|    | Русский                                            | ~                |
|    |                                                    |                  |

Нажмите «Далее» в окне приветствия

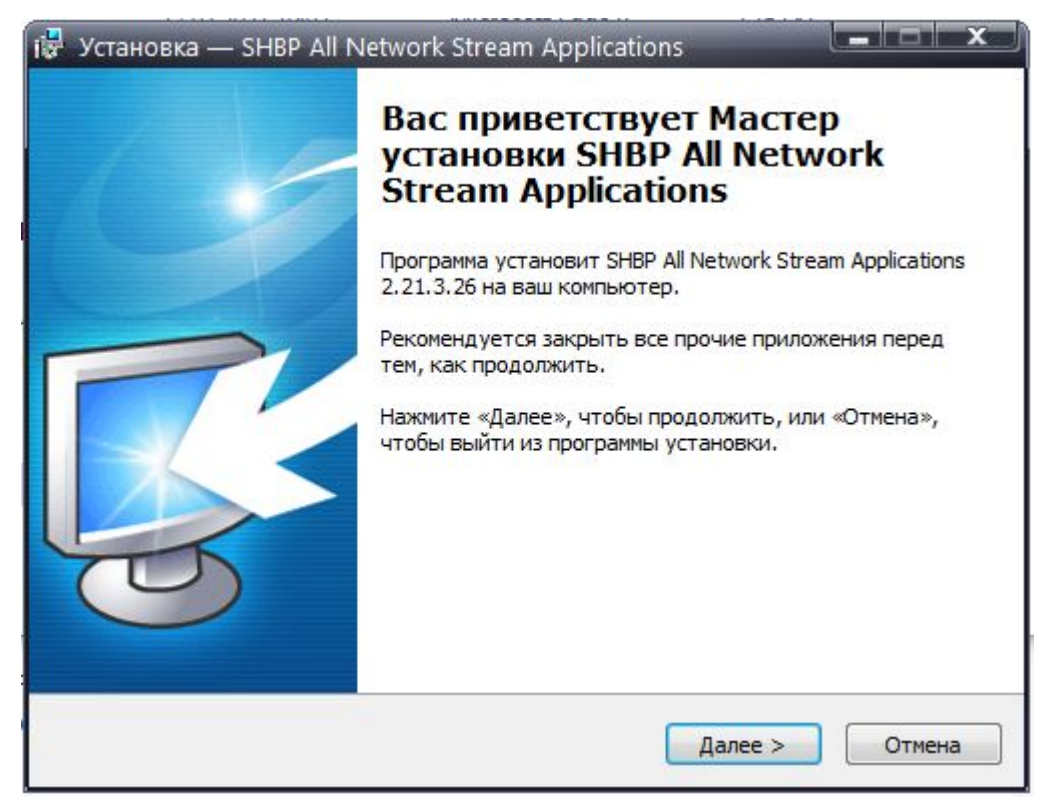

В меню выбора компонентов выберите «SHBP Network Remuxer Service»

| Выберите компоненты, которые вы хотите у<br>компонентов, устанавливать которые не тре | становить; снимите флажки с<br>буется. Нажмите «Далее», когд: | a |
|---------------------------------------------------------------------------------------|---------------------------------------------------------------|---|
| вы будете готовы продолжить.                                                          |                                                               | 2 |
| Полная установка всех компонентов                                                     |                                                               | • |
| SHBP Network Decoder Service                                                          | 86,5 M6                                                       |   |
| SHBP Network Encoder Service                                                          | 86,3 M6                                                       |   |
| SHBP Network Remuxer Service                                                          | 86,3 M6                                                       | _ |
| SHBP Network Gateway Service                                                          | 1,0 M6                                                        | = |
| SHBP Network Streamer/Receiver Service                                                | 11,0 M6                                                       |   |
| SHBP CMS Web Server                                                                   | 103,0 M6                                                      |   |
| SNMP Agent Extension                                                                  | 1,2 M6                                                        |   |
| Extension Components                                                                  |                                                               | Ŧ |

Установите флаг для автоматического создания ярлыков на рабочем столе после завершения установки

| i🛃 )  | ′становка —                     | – SHBP All Network                            | Stream Applications                                         |                               |
|-------|---------------------------------|-----------------------------------------------|-------------------------------------------------------------|-------------------------------|
| В     | <b>ыберите до</b><br>Какие допо | ополнительные зад<br>олнительные задачи н     | <b>дачи</b><br>необходимо выполнить?                        |                               |
|       | Выберите д<br>установке         | цополнительные зада<br>SHBP All Network Strea | ичи, которые должны выполн<br>m Applications, после этого н | ниться при<br>ажмите «Далее»: |
|       | Дополните                       | льные значки:                                 |                                                             |                               |
|       | 🗹 Создат                        | гь значок на Рабочем                          | столе                                                       |                               |
|       |                                 |                                               |                                                             |                               |
|       |                                 |                                               |                                                             |                               |
|       |                                 |                                               |                                                             |                               |
|       |                                 |                                               |                                                             |                               |
|       |                                 |                                               |                                                             |                               |
|       |                                 |                                               |                                                             |                               |
| Русск | ий ———                          |                                               |                                                             |                               |
|       |                                 |                                               | < Назад Дал                                                 | пее > Отмена                  |

Ознакомьтесь со списком устанавливаемых программ и нажмите «Установить» для подтверждения запуска установки

| Программа установки готов                        | а начать установку SHBP All Network Stream  |
|--------------------------------------------------|---------------------------------------------|
| Applications на ваш компьют                      | rep.                                        |
| Нажмите «Установить», что                        | обы продолжить, или «Назад», если вы хотите |
| просмотреть или изменить (                       | опции установки.                            |
| Install components:<br>- SHBP Network Gateway ve | rsion 2.20.10. <mark>2</mark> 8             |
|                                                  |                                             |

#### Настройка Multiplexor Версия 1.0

После установки дистрибутива софта SHBP Coders на рабочем столе появляются две иконки, первая для создания и настройки сервисов, и второй для просмотра статистики. Для настройки Remuxer необходимо запустить "SHBP Service Configuration", как показано на иконке ниже:

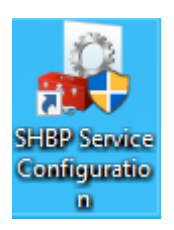

Далее, в появившемся окне нажать кнопку «Добавить» и выбрать тип службы, необходимый пункт Network Remuxer, как показано на иконке ниже:

| SHBP S   | ervice Config | uration                     |                         |      | = ¤    | × |
|----------|---------------|-----------------------------|-------------------------|------|--------|---|
| Службы:  |               |                             |                         |      |        |   |
| #        |               |                             | Тип                     | Стат | ус     |   |
|          |               |                             |                         |      |        |   |
|          |               |                             |                         |      |        |   |
|          |               |                             |                         |      |        |   |
|          | SHBP Net      | work Type                   | Service                 | ×    |        |   |
|          | Тип службы:   | SDI to RTP/                 | UDP                     | •    |        |   |
|          |               | SDI to RTP/                 | JDP                     | _    |        |   |
|          | $ \simeq > $  | Network Re                  | muxer                   |      |        |   |
|          |               | Network Str<br>– Network Re | eamer ADS<br>ceiver ADS |      |        |   |
| Лобарить | Измоцить      | Network Str                 | eamer v2<br>ceiver v2   |      | Start  |   |
| дооавить | ИЗМСПИТВ      | Network Ser                 | ver v2                  |      | Start  |   |
| SHB      |               | INCLIVIOR GA                | ueway.                  |      |        |   |
|          |               |                             |                         | 3    | акрыть |   |
|          |               |                             |                         |      |        |   |

# После создания службы, программа автоматически сделает переход в окно для ее конфигурирования:

| Service Parameters     |                                                                         | × |
|------------------------|-------------------------------------------------------------------------|---|
| Общие настройки Входнь | іе каналы Выходные каналы                                               | _ |
| Описание               |                                                                         |   |
| Название:              | SHBP NetRemuxer                                                         |   |
| Идентификатор:         | 00:00:00:00:00:00:00                                                    |   |
| Задержка (ms):         | 1000 Bandwidth (kbps): 10000                                            |   |
| Ведение журнала        |                                                                         |   |
| Уровень сообщений:     | Предупреждение                                                          |   |
| Путь к файлам:         | C:\ProgramData\SHBP\Jogs\3                                              |   |
| Constantial goo        | SHBP Network Remuxer Service<br>Bepcins: 2.21.3.26<br>http::www.shbp.ru |   |
| SHBI ————              | OK Cancel                                                               | Ī |

«Общие настройки»: В данной вкладке есть возможность задать имя службы, а так же здесь указывается путь куда будут сохраняться логи работы данного сервиса, путь так же можно изменить.

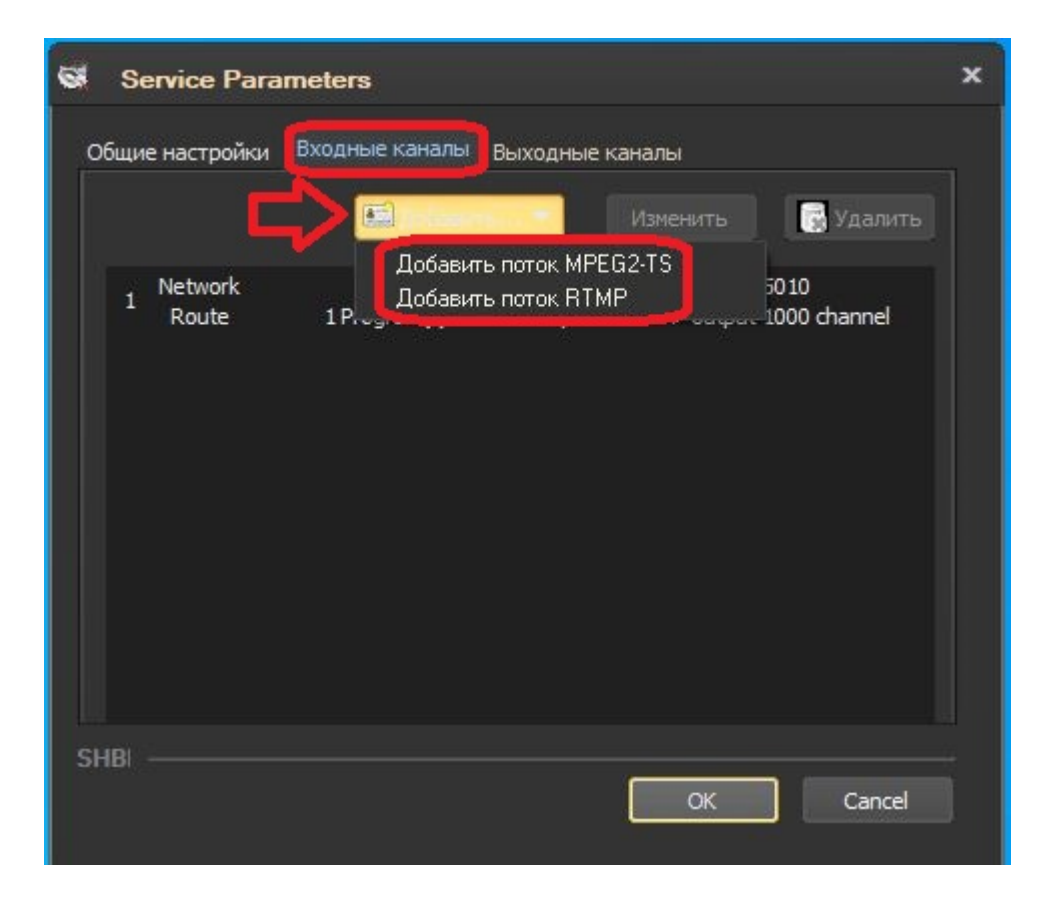

«Входные каналы»: В этой вкладке необходимо настроить параметры входных потоков. Для этого нажимаем кнопку добавить. В выпадающем списке выбираем необходимый поток.

Выбрав «Добавить поток MPEG2-TS» откроется окно настройки потока:

| Channel Stream Property                                                                             | ×                                           |
|----------------------------------------------------------------------------------------------------|---------------------------------------------|
| Входной поток Маршрутизация                                                                         |                                             |
| Параметры сети<br>Broadcasrt режим: Unicast                                                         | токол: UDP                                  |
| IP и порт: 127 . 0 . 0 . 1 5010<br>Интерфейс: 0 . 0 . 0 . 0 FIFO                                    | Latency: 20 🚔<br>О буфер (Кб): 32 🚔         |
| Параметры FEC<br>Тип: Режим: Stream                                                                 | етры потока<br>m ID: streamkey1             |
| <ul> <li>Reed Solomon <u>V</u> 2 потока</li> <li>SMPTE 2022-1 Блок aligned</li> <li>Режи</li> </ul> | буфер (мкс): 40000                          |
| Количество<br>Столбцы: 7 🚔 Разме<br>Строки: 5 🚔 Кол-во                                              | р ТЅ пакета: 188 бай 💌<br>о ТЅ пакетов: 7 💌 |
| яны —                                                                                               | OK Cancel                                   |

«Входной поток»:

В этой вкладке необходимо указать адрес, тип, протокол сигнала и адрес интерфейса.

- 1. В Broadcast режиме автоматически выбирается одно из двух значений Unicast, либо Multicast.
- 2. IP и порт указывается адрес и порт потока. Это может быть обычный ipадрес сигнала в режиме unicast, или igmp адрес в режиме multicast.
- Интерфейс в данном поле указывается ір адрес интерфейса который имеет доступ к сети, через который будет передаваться кодированный поток, обычно это ір адрес именуемого как DATA интерфейс.
- 4. Так же необходимо выбрать протокол, по которому осуществляется передача потока данных. UDP, RTP, RTP + FEC или SRT.
- 5. Если поток передается с помощью RTP + FEC необходимо, указать параметры коррекции ошибок при передаче.
- 6. В пункте «Параметры потока» настраиваются: кеш буфера, режим битрейта, размер и количество TS пакетов.

| S Channel Stream                                                                  | m Property                                                                                                    | ×                         |
|-----------------------------------------------------------------------------------|----------------------------------------------------------------------------------------------------|---------------------------|
| Входной поток Мар<br>Маршрутизация п<br>● РМТ РІД 100<br>■ ES : РІД<br>◆ ES : РІД | шрутизация<br>отоков<br>Add Route Service<br>Add Route Video Stream<br>Add Route Audio Stream<br>Add Route Private Stream | 1000<br>channel 1<br>1000 |
| SHBI                                                                              |                                                                                                    | OK Cancel                 |

«Маршрутизация»:

В данном пункте настраивается маппинг входной и выходной структуры потока, а также указываются параметры транскодирования, при использовании данной функции.

| S Channel Stream                                                                                                    | Property                                                                                                    | × |
|----------------------------------------------------------------------------------------------------|----------------------------------------------------------------------------------------------------|---|
| Входной поток Маршр                                                                                                    | рутизация                                                                                                    |   |
| 🦳 Параметры сети —                                                                                                    |                                                                                                    |   |
| Broadcasrt режим:                                                                                                    | Unicast 🔽 Протокол: RTMP                                                                                                    |   |
| URL и порт: rtmp                                                                                                    | ://:1935/live 1935 TTL: 32 🔺                                                                                                    |   |
|                                                                                                    | FIFO буфер (Кб): 32 🚔                                                                                                    |   |
| Параметры потока                                                                                                    |                                                                                                    |   |
| Метод:                                                                                                    | Client                                                                                                    |   |
| Тип потока:                                                                                                    | Live stream                                                                                                    |   |
| Имя приложения:                                                                                                    | live                                                                                                    |   |
| Ключ потока:                                                                                                    |                                                                                                    |   |
|                                                                                                    |                                                                                                    |   |
| SHBI                                                                                                    | OK Cancel                                                                                                    |   |
|                                                                                                    |                                                                                                    |   |
|                                                                                                    |                                                                                                    |   |
| G Channel Stream                                                                                                    | Property                                                                                                    | x |
| G Channel Stream                                                                                                    | Property                                                                                                    | × |
| S Channel Stream<br>Входной поток Марш                                                                                                    | Property<br>рутизация                                                                                                    | × |
| Channel Stream<br>Входной поток Марши<br>Маршрутизация пот                                                                                                    | Property<br>рутизация<br>токов                                                                                                    | × |
| <ul> <li>Сhannel Stream</li> <li>Входной поток Марши</li> <li>Маршрутизация потос</li> <li>Маршрутизация потос</li> <li>РМТ РІД 100</li> </ul>                                     | Property<br>рутизация<br>токов<br>П Stream Option<br>Add Route Service                                                                               | × |
| <ul> <li>Сhannel Stream</li> <li>Входной поток Марши</li> <li>Маршрутизация потос</li> <li>Маршрутизация потос</li> <li>РМТ РІД 100</li> <li>ES : РІД</li> <li>ES : РІД</li> </ul> | Property<br>рутизация<br>токов<br>С Stream Option<br>Add Route Service<br>Add Route Video Stream<br>Add Route Video Stream<br>Add Route Video Stream | × |
| <ul> <li>Сhannel Stream</li> <li>Входной поток Марши</li> <li>Маршрутизация пот</li> <li>Маршрутизация пот</li> <li>РМТ РІД 100</li> <li>ES : PID</li> <li>ES : PID</li> </ul>     | Property<br>pyтизация<br>TOKOB<br>Add Route Service<br>Add Route Video Stream<br>Add Route Audio Stream<br>Add Route Private Stream                  | × |
| <ul> <li>Сhannel Stream</li> <li>Входной поток Марши</li> <li>Маршрутизация пот</li> <li>Маршрутизация пот</li> <li>РМТ РІД 100</li> <li>ЕS : РІД</li> <li>ES : РІД</li> </ul>     | Property<br>pyтизация<br>TOKOB<br>Add Route Service<br>Add Route Video Stream<br>Add Route Audio Stream<br>Add Route Private Stream                  | × |
| <ul> <li>Корной поток Марши</li> <li>Маршрутизация пот</li> <li>Маршрутизация пот</li> <li>ФРМТ РІД 100</li> <li>ЕS : РІД</li> <li>ES : РІД</li> </ul>                             | Property<br>pyтизация<br>TOKOB<br>Add Route Service<br>Add Route Video Stream<br>Add Route Audio Stream<br>Add Route Private Stream                  | × |
| <ul> <li>Кодной поток Марши</li> <li>Маршрутизация пот</li> <li>Маршрутизация пот</li> <li>Ф РМТ РІД 100</li> <li>€S : РІД</li> <li>ES : РІД</li> <li>ES : РІД</li> </ul>          | Property<br>pyтизация<br>TOKOB<br>Add Route Service<br>Add Route Video Stream<br>Add Route Audio Stream<br>Add Route Private Stream                  | × |
| <ul> <li>Кодной поток Марши</li> <li>Маршрутизация пот</li> <li>Маршрутизация пот</li> <li>РМТ РІД 100</li> <li>ЕS : РІД</li> <li>ES : РІД</li> </ul>                              | Property<br>pyтизация<br>TOKOB<br>Add Route Service<br>Add Route Video Stream<br>Add Route Audio Stream<br>Add Route Private Stream                  | × |
| Кодной поток Марши<br>Маршрутизация пот<br>Маршрутизация пот<br>ФРМТ РІД 100<br>■ ES : PID<br>↓ ES : PID                                                                           | Property PyTH3aLHAR TOKOB  C C C C C C C C C C C C C C C C C C                                                                                       | × |
| Кодной поток Марши<br>Маршрутизация пот<br>Маршрутизация пот<br>РМТ РІД 100<br>ГЕЗ : РІД<br>↓ ES : РІД<br>↓ ES : РІД                                                               | Property PyTH3aLHAR TOKOB  Add Route Service Add Route Video Stream Add Route Audio Stream Add Route Private Stream                                  | × |

Выбрав «Добавить поток RTMP» откроется окно настройки потока:

Возвращаемся на первоначальную вкладку настроек и переходим во вкладку «Выходные каналы». Далее выбираем необходимый поток из выпадающего списка.

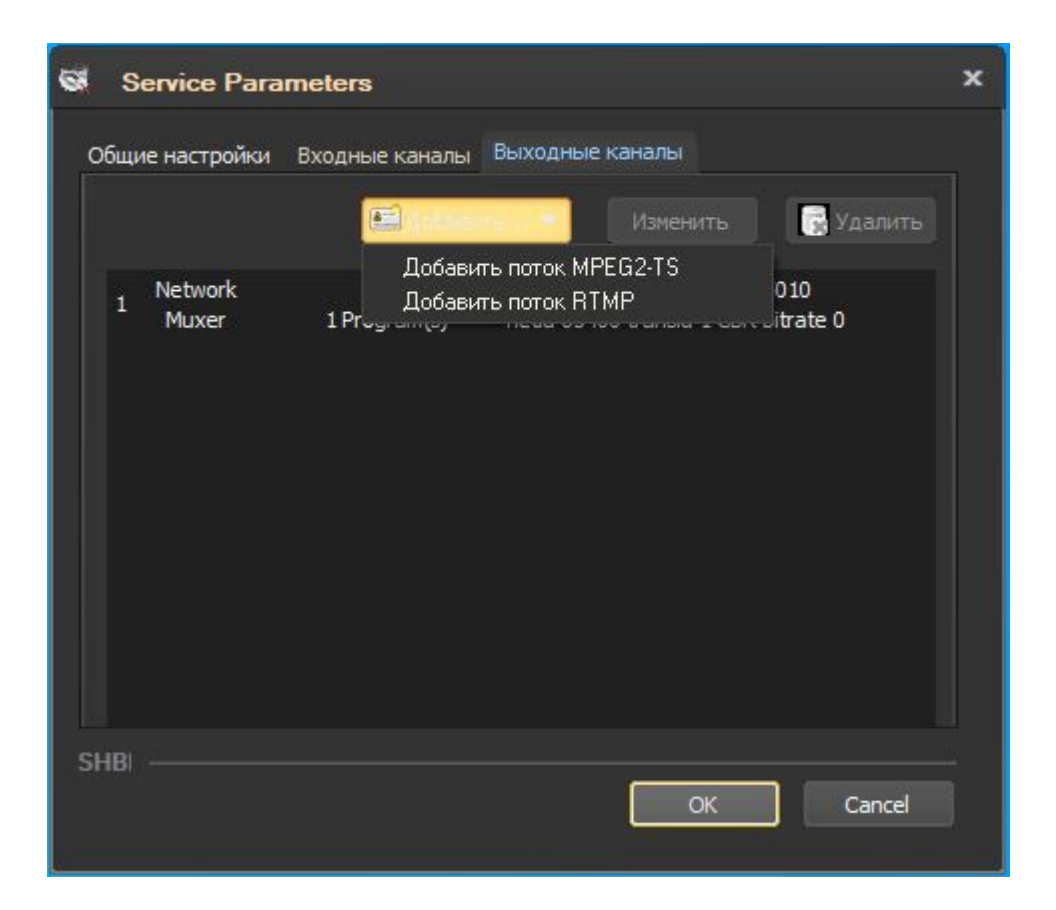

Выбрав «Добавить поток MPEG2-TS» откроется окно настройки потока:

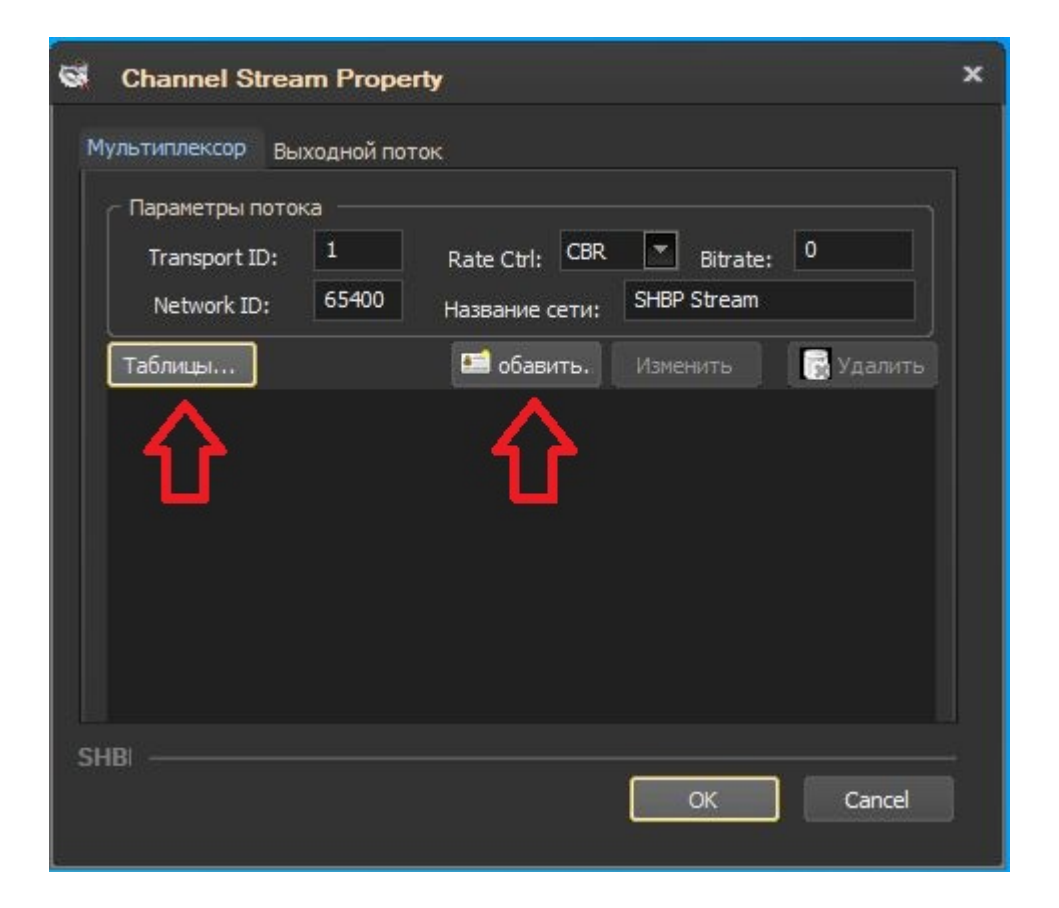

«Мультиплексор»: В этой вкладке необходимо настроить параметры кодирования и мультиплексирования. Для этого нажимаем кнопку добавить. Откроется новое окно.

Нажав кнопку «Таблицы» откроется окно для выбора необходимых DVB таблиц. Нажав кнопку «Добавить» откроется окно настройки мультиплексора.

| 6  | Muxer Servi     | ce Prop | erty     |       |            |           | × |
|----|-----------------|---------|----------|-------|------------|-----------|---|
| My | /льтиплексор    |         |          |       |            |           |   |
| Ĩ  | - Параметры сер | овиса — |          |       |            |           | ì |
|    | PMT PID:        | 1000    | PCR PID: | 1020  | Программа: | Program 1 |   |
|    | PMT Num:        | 1000    | Type:    | DTV 👻 | Поставщик: | SHBP      |   |
|    | Потоки          | <u></u> | 8        |       |            |           |   |
|    | Video           |         |          |       |            |           |   |
| SH | BI              |         |          |       | ОК         | Cancel    | Ï |

В открывшемся окне:

- 1. Указываем PMT PID, PMT Num, PCR PID.
- Для настройки видео, аудио и вспомогательного потока выделяем соответствующий поток и нажимаем кнопку добавить, которая указана стрелкой.
- 3. Далее указываем PID, выбираем кодек, выбираем битрейт и устанавливаем необходимую задержку.

Выбрав «Добавить поток RTMP» откроется окно настройки выходного потока:

| Ø  | Channel Stream                                                               | Property                    | x |
|----|------------------------------------------------------------------------------|-----------------------------|---|
| Б  | ыходнои поток<br>Параметры сети —<br>Broadcasrt режим:<br>URL и порт: rtmp   | Unicast   Протокол: RTMP    |   |
|    | Параметры потока<br>Метод:<br>Тип потока:<br>Имя приложения:<br>Ключ потока: | Publisher  Live stream live |   |
| SI | L                                                                            | OK Cancel                   |   |